# E2 setup with Leviton EZ-MAX Plus BACnet device for 527-0409

This document will guide you through setting up and commissioning the Leviton EZ-MAX Plus BACnet device (third-party device) to the E2 controller through the RS-485 master- slave/token-passing (MS/TP) communication. This communication setup is for Leviton EZMAX Plus 8 relay panel with software version 2.72, November 29, 2012. The 527-0409 description file (.dsc) and a license key to load into the E2 controller are required for this setup.

NOTE: The Leviton EZ-MAX Plus BACnet device requires E2 firmware version 4.05F05 or higher.

#### Step 1: Set up the Leviton EZ-MAX Plus device communication

1. Connect a shielded twisted pair of wires to the Leviton EZ-MAX Plus on Luma-Net TB9 REM+ (R+) and REM- (R-) terminals. Connect the REM+ wire to the E2 (-) RS-485 COM terminal and the REM- wire to the E2 (+) RS-485 COM terminal. <u>Copeland recommends all RS485 wiring used by the E2 be Belden 8641 (24AWG, 300V, Copeland P/N 135-8641) or Belden 8761 (22 AWG, 300V).</u>

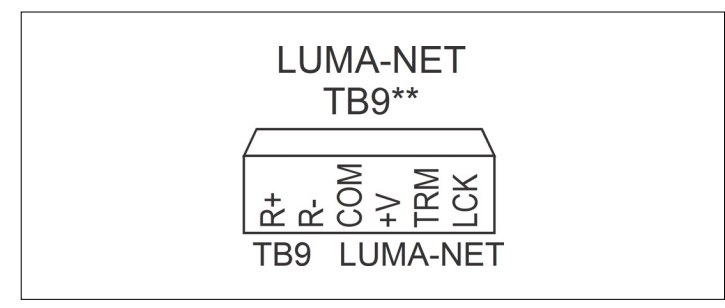

Figure 1 - Device Luma-Net TB9 Terminals

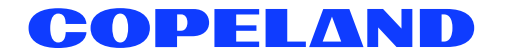

Configure the Leviton EZ-MAX Plus communication port by navigating to the following screens:
 a. Press Select to enter the Luma-Net setup.

| SYSTEM SETUP |
|--------------|
|              |
| Luma-Net     |

Figure 2 - Enter Luma-Net setup

b. Make sure that **BACnet FB** is set to **EN** to enable BACnet (*Figure 3*).

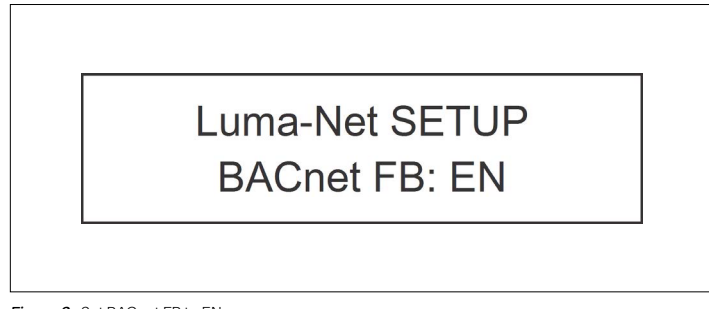

Figure 3 - Set BACnet FB to EN

c. Make sure MASTER FB is set to EN for enable (Figure 4).

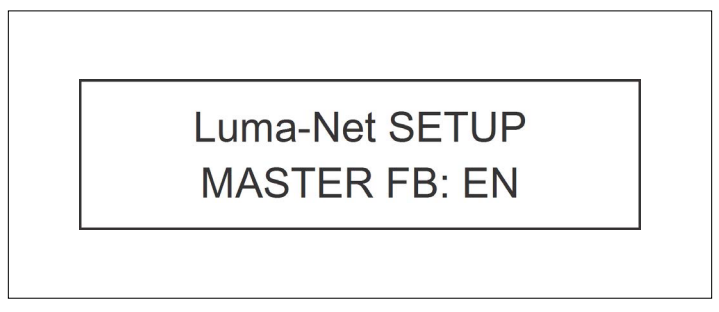

Figure 4 - Set Master FB to EN

3. Configure the Leviton EZ-MAX Plus BACnet communication by navigating to the following screens: a. Press **Select** to enter the BACnet communication setup.

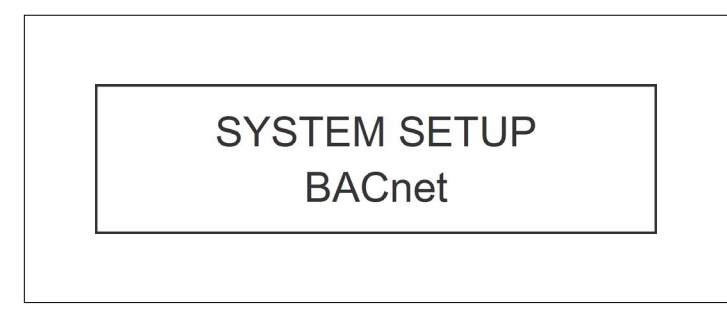

Figure 5 - Enter BACnet setup

b. Make sure the Port field is set to Luma-Net (Figure 6).

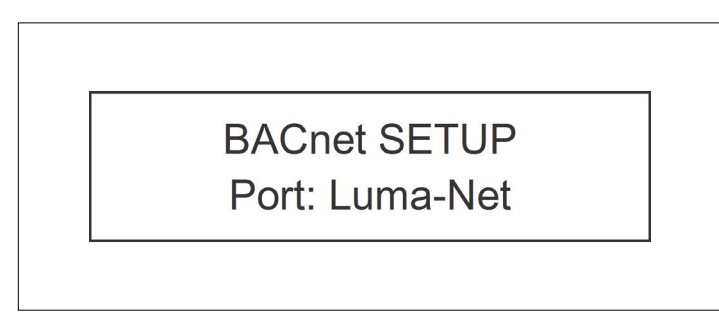

Figure 6 - Port setup

c. Enter the BACnet unique device ID (range is from 1 to 9999). Verify that no other BACnet device has a duplicate ID.

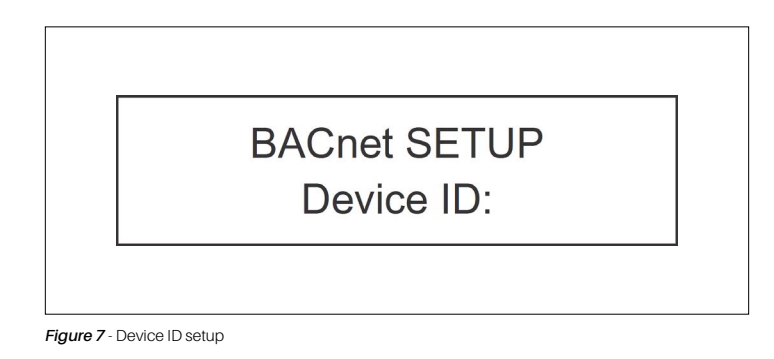

d. Select the Baud Rate (selections: 9600, 19.2K or 38.4K).

| BACnet SETUP |  |
|--------------|--|
| Baud Rate:   |  |
|              |  |

Figure 8 - Baud Rate setup

e. Enter the MAC address (range: 1 to 127). Verify that no other device has a duplicate MAC address.

| Γ | BACnet SETUP |
|---|--------------|
|   | Node ID:     |

Figure 9 - Node ID setup

## Step 2: Upload the description file (527-0409) to the E2

- 1. Connect to your E2 using UltraSite (refer to UltraSite32 User's Guide P/N 026-1002).
- 2. Right-click the E2 icon and select Description File Upload.
- 3. Browse to the location of the description file and click **Upload**.
- 4. Once upload is complete, reboot the E2 controller.

| E2 Description File Upload                                                                                          |
|----------------------------------------------------------------------------------------------------|
| To delete a file, first select from the list                                                                        |
| 5270198.dsc<br>5270195.dsc<br>5270315.dsc<br>527037.dsc<br>5270367.dsc<br>5270374.dsc<br>5270404.dsc                |
| FILE - Click Browse to select the file to upload Browse C:\Documents and Settings\ESiriphone\My Documents\NE\V/INF0 |
| Upload Remove Close                                                                                                 |

Figure 10 - E2 Description File Upload window

# Step 3: Activate the license of the device

- 1. Log in to the E2 controller.
- 2. From the E2 front panel (or via Terminal Mode), press (Mart), 7, 9 (Licensing).
- 3. Press **F1** (*ADD FEATURE*) and enter the license key.

| 6-17-13 🔹 🧑 🔟                                                                 | RX-400 Unit<br>Add Licens                                     | 1 🖻             | 15:54:1<br>ULL                                       |
|-------------------------------------------------------------------------------|---------------------------------------------------------------|-----------------|------------------------------------------------------|
| Licensed Features- 06/1<br>For controller model ty<br>Feature                 | 7/2013 - 15:53:24 - Rev: 4.09<br>De: RX-400<br>Maximum In-Use | 620<br>License  | ADUISORY SUMMARY<br>Fails 0<br>Alarms 7<br>Notices 5 |
| Log Group<br>Digital Sensor Ct.<br>Innovent<br>Area Controller                | Activate Feature                                              | -FE99-C06D-31F8 | NETWORK OVERVIEW<br>BACnet IP 🔷                      |
| Rack Simulation<br>Digital Combiner<br>Analog Combiner<br>Time Schedule       | Enter License key to<br>activate a Feature:                   |                 |                                                      |
| HOILDAY SCHEDUle<br>HVAC Simulation<br>Analog Sensor Ctr<br>Heat/Cool Control |                                                               |                 |                                                      |
| Power Monitoring                                                              | 400 6                                                         |                 | F2 Unit01                                            |
| Conversion Cell                                                               | 128 0                                                         |                 |                                                      |
| Digital Import Point                                                          |                                                               |                 | Rev 4.05B20                                          |
| Analog Import Point                                                           | 64 Ø                                                          |                 | IP 10.212.238.81                                     |
| Loop/Sequence Ctrl                                                            | 24 0                                                          |                 | English-US                                           |
| inter desired text                                                            |                                                               |                 |                                                      |
|                                                                               |                                                               |                 | ES: CANCEL                                           |

Figure 11 - Add License screen

# Step 4: Set up the E2 COM port for BACnet MS/TP

- 1. From the E2 front panel Home screen, press (Men.), 7, 4, 3 (TCP/IP).
- 2. Press **F1** to go to the *C3: Serial* tab.

| 99-0<br>Ico | 04-13 🔶 7 🛄<br>Ctrl-X to Se | lect   | PX Tabe        |              | RX-400 Uni<br>SETUP | t 1    |     |      | FILL   |           | 16:59:28 |
|-------------|-----------------------------|--------|----------------|--------------|---------------------|--------|-----|------|--------|-----------|----------|
| 04.         | Coneral                     | 100. 0 | on labs        | C2. Sovial   | 3E101               | TCD/TD | PE- | Poor | Noturk |           |          |
| C6-         | Web Server                  | 62.6   | Suctom         | CS: Serial   | C4.                 | 167717 | C9. | MORE | netwrk | ADVISURY  | SUMMARY  |
|             | HED SEIVEI                  | 01.    | Conous         | Sotup: CEN   |                     |        | 00. | HOLL |        | Fails     | 3        |
|             |                             |        | Genera         | i secup. Gen | ENHL SENV           |        |     |      |        | Noticoc   | 28       |
|             | Serial                      |        | Value          |              |                     |        |     |      |        | HOLICES   | 20       |
|             | COM1 Connec                 | tion   | : Serial       |              |                     |        |     |      |        |           |          |
|             | COM1 Baud                   |        | : 115.2        | (baud        |                     |        |     |      |        | NETWORK ( | DVERVIEW |
|             | COM2 Connec                 | tion   | : MODBUS       | -1           |                     |        |     |      |        | IONet-1   |          |
|             | COM2 Baud                   |        | : 9600 b       | aud          |                     |        |     |      |        | BACnet I  | 1STP-1 🔅 |
|             | COM2 Data S                 | ize    |                | 8            |                     |        |     |      |        |           |          |
|             | COM2 Parity                 | )      | : None         |              |                     |        |     |      |        |           |          |
|             | COM2 Stop E                 | lits   |                | 1            |                     |        |     |      |        |           |          |
|             | COM3 Connec                 | tion   | : No Mod       | 20           |                     |        |     |      |        |           |          |
|             | COM4 Connec                 | tion   | <u>B</u> ACnet | MSTP-1       |                     |        |     |      |        |           |          |
|             | COM4 DevId                  |        | =              | 37           |                     |        |     |      |        |           |          |
|             | CUM4 MSTP N                 | IAC    |                | 1            |                     |        |     |      |        |           |          |
|             | COM4 Baud                   | tion   | : 38.4 K       | baud         |                     |        |     |      |        |           |          |
|             | COM6 Poud                   |        | - 0600 b       | l            |                     |        |     |      |        | E2 Unite  |          |
|             | cono bauu                   |        | - 2000 D       | 100          |                     |        |     |      |        |           |          |
|             |                             |        |                |              |                     |        |     |      |        | Rei 4 858 | 65       |
|             |                             |        |                |              |                     |        |     |      |        | IP 10.21  | 2.238.81 |
|             |                             |        |                |              |                     |        |     |      |        |           |          |
|             |                             |        |                |              |                     |        |     |      |        | English-L | IS       |
|             |                             |        |                |              |                     |        |     |      |        |           |          |
| Sci         | oll using Ne                | xt/Pr  | ev keys        | Connection   | Type for C          | OM4    |     |      |        |           |          |
|             | F1: PREV TAB                |        | F2: NEX        | TAB          | F3: EDI             | т      | F4: | LOOK | UP     | F5: C     | ANCEL    |

Figure 12 - C3: Serial Tab

3. Select the COM port the device is connected to, press (LOOK UP), and then choose the appropriate **BACnet MSTP** selection.

| 99-6 | 04-13 🔹 🥳 🗓                                                                                                    |                                                                  |                                                                                                    |       |                    | RX-400<br>OPTION | Unit 1<br>LOOKUP                                                                                                    |         |        | FULL     |                                                                           | 17:02:5                                     |
|------|----------------------------------------------------------------------------------------------------|------------------------------------------------------------------|----------------------------------------------------------------------------------------------------|-------|--------------------|------------------|----------------------------------------------------------------------------------------------------|---------|--------|----------|---------------------------------------------------------------------------|---------------------------------------------|
| C1:  | General                                                                                                    | C2:                                                              | Eng Units                                                                                                    | C3:   | Serial             | C                | 4: TCP/IP                                                                                                    | 05      | : Pee  | r Netwrk | ADVISORY                                                                  | SUMMARY                                     |
| C6:  | Web Server                                                                                                    | C7:                                                              | System                                                                                                    | C8:   | BACnet             | C                | 9:                                                                                                    | C 0     | : MOR  | E        | Fails                                                                     | 6                                           |
|      | Serial<br>COM1 Conne<br>COM1 Baud<br>COM2 Baud<br>COM2 Data<br>COM2 Parit<br>COM2 Parit<br>COM2 Stop<br>COM4 Conne<br>COM4 Conne<br>COM4 HSTP<br>COM4 Baud<br>COM6 Baud | ctio<br>ctio<br>Size<br>y<br>Bits<br>ctio<br>ctio<br>MAC<br>ctio | Opt<br>Descript<br>Not Used<br>IONet-1<br>IONet-2<br>IONet-3<br>ISD1.0<br>Lennox<br>HODBUS-2<br>HODBUS-2<br>MODBUS-3<br>CHTL<br>BACnet H | ion I | ist Sel<br>Select: | lection          | Select<br>3<br>13<br>14<br>15<br>16<br>19<br>22<br>23<br>24<br>33<br>34<br>55<br>55<br>55<br>55<br>55<br>55<br>55<br>55<br>55<br>5 |         |        |          | Alarms<br>Notices<br>NETWORK<br>10Net-1<br>BACnet<br>E2 Unit0<br>Rev 4.05 | 0<br>20<br>OUERUIEW<br>MSTP-1 ●<br>1<br>FØ5 |
|      |                                                                                                    |                                                                  | BACnet M                                                                                                    | STP-  | 3                  |                  | 36                                                                                                    |         |        |          | IP 10.21                                                                  | 2.238.81                                    |
|      |                                                                                                    |                                                                  |                                                                                                    |       |                    |                  |                                                                                                    |         |        |          | English-                                                                  | US                                          |
| Use  | e Up-Down Ar                                                                                                    | row I                                                            | keys or func                                                                                                    | tion  | keys to            | select           | t entry. P                                                                                                    | ress BA | ICK.   |          |                                                                           |                                             |
|      | F1: SELECT                                                                                                    |                                                                  |                                                                                                    |       |                    | F3: BE           | GINNING                                                                                                    |         | F4: FI | ND       | F5: 0                                                                     | CANCEL                                      |

Figure 13 - Configuring COM Port Connection

4. Set the Baud Rate for the chosen port. Press **F**4 to look up the appropriate speed. *NOTE: The third-party device can only handle 9600, 19.2K and 38.4K.* 

| 69-6       | 4-13                                                                                                    | • 🖪 🛄                                                                                                    |                                         |                                                                                            |                                                                 | RX-400<br>Option I | Init 1<br>.OOKUP                |            |              | FULL   |                                                                                  | 17:07:49                                    |
|------------|----------------------------------------------------------------------------------------------------|----------------------------------------------------------------------------------------------------|-----------------------------------------|--------------------------------------------------------------------------------------------|-----------------------------------------------------------------|--------------------|---------------------------------|------------|--------------|--------|----------------------------------------------------------------------------------|---------------------------------------------|
| C1:<br>C6: | Gener<br>Web S                                                                                               | al<br>Gerver                                                                                                    | C2:<br>C7:                              | Eng Units<br>System                                                                        | C3: Seria<br>C8: BACne                                          | 1 C4<br>t C9       | : TCP/IP<br>:                   | C5:<br>C0: | Peer<br>MORE | Netwrk | ADVISORY<br>Fails                                                                | SUMMARY<br>0<br>0                           |
|            | Seri<br>COM1<br>COM2<br>COM2<br>COM2<br>COM2<br>COM2<br>COM4<br>COM4<br>COM4<br>COM4<br>COM4<br>COM4<br>COM6 | al<br>Connec<br>Baud<br>Data S<br>Parity<br>Stop E<br>Connec<br>Connec<br>DevId<br>MSTP H<br>Baud<br>Connec<br>Baud | tio<br>tio<br>fits<br>tio<br>tio<br>tio | Opi<br>Descripi<br><u>4809 bat</u><br>9600 bat<br>19.2 Kb<br>38.4 Kb<br>57.6 Kb<br>76.8 Kb | tion List St<br>Select:<br>tion<br>d<br>ud<br>uud<br>uud<br>uud | election<br>:<br>: | Select<br>2<br>3<br>4<br>5<br>9 |            |              |        | Notices<br>Network (<br>IOMet-1<br>BACnet  <br>BACnet  <br>Rev 4.051<br>IP 10.21 | 20<br>DUERUIEW<br>4STP-1<br>505<br>2.238.81 |
| lise       | lin-D                                                                                                    | NWN Ari                                                                                                    | nw k                                    | eus or func                                                                                | tion keus t                                                     | n select           | entru. P                        | Press BAC  | К.           |        | English-                                                                         | IS                                          |
| 0.510      | F1: 1                                                                                                    | SELECT                                                                                                    |                                         |                                                                                            | citon keys t                                                    | F3: BEG            |                                 | F4         | END          | )      | F5: (                                                                            | ANCEL                                       |

Figure 14 - Selecting the Baud Rate

### Step 5: Add the device in the E2

- 1. From the E2 Home screen, press (May), 7, 7, 7, 2 (Connected I/O Boards & Controllers).
- 2. Press **F2** (*NEXT TAB*) to shift over to the *C4: Third Party* tab. The name of the device will display in the list. Highlight the device name and enter the number of devices to add under the **Quantity** field.
- 3. Press **()** to save the changes.

| 09-05-13 🔶 🥝 🗓  | M               |            | RX-400 Unit 1 |       | <u>ه</u>    |                      | 10:46:18        |
|-----------------|-----------------|------------|---------------|-------|-------------|----------------------|-----------------|
| Use Ctrl-X to S | elect CX Tabs   |            | SETUP         |       | FULL        |                      |                 |
| C1: This Unit   | C2: IO Network  | C3: ECT    | C4: Third I   | Partų | C5: Echelon | ADVISORY             | SUMMARY         |
| C6:             | C7:             | C8:        | C9:           |       | C0:         | Fails                | 5               |
|                 | Num Ne          | twork Ctr] | ls: NetSetup  |       |             | Alarms               | 6               |
|                 | Third Partu Boa | rd Tune    | Quantitu      | Max   |             | Notices              | 20              |
|                 | #1 : ACO        | RN VAC     | 0             | 1     |             |                      |                 |
|                 | #2 : IPR        | D CO2      | 9             | 10    |             | NETWORK              | OVERVIEW        |
|                 | #3 : Lev        | iton       | _ 1           | 1     |             | IONet-1              |                 |
|                 | #4 : Loc        | hinvar     | 6             | 2     |             | BACnet               | MSTP-1 🌻        |
|                 | #5 : Mun        | ters HCUc  | 6             | 1     |             |                      |                 |
|                 |                 |            |               |       |             |                      |                 |
|                 |                 |            |               |       |             | E2 UnitØ             | 1               |
|                 |                 |            |               |       |             | Rev 4.05<br>IP 10.21 | F05<br>2.238.81 |
|                 |                 |            |               |       |             | English-             | US              |
| Enter 0 to 1    | Enter desired n | umber of t | these boards  |       |             |                      |                 |
| F1: PREV TA     | B F2: NEX1      | TAB        | F3: EDIT      |       |             | F5: (                | CANCEL          |

Figure 15 - C4: Third Party Tab

# Step 6: Commission the device

- 1. From the E2 Home screen, press (Mark), 🐐, 🐈, 🚼 (Network Summary).
- 2. Press **F4** for *COMMISSION* and select **BACnet MSTP**.

| 09-05-13 🔹 🥳                                                      |                                                      | RX-400 U<br>Network S                                                                                 | Init 1<br>Summary                                                 | ki<br>FULL                                                      | 10:47:5                                                                                                 |
|-------------------------------------------------------------------|------------------------------------------------------|----------------------------------------------------------------------------------------------------|-------------------------------------------------------------------|-----------------------------------------------------------------|----------------------------------------------------------------------------------------------------|
| Name<br>E2 Unit01<br>1661_001<br>880_001<br>480_001<br>Leviton081 | Type<br>RX400-Refri<br>16AI<br>8R0<br>4A0<br>Leviton | Notwork S<br>Notwork S<br>Select Network<br>1. <u>BACnet MSTP-1</u><br>2. BACnet IP<br>DHOMEC NOTE 1. | Rev<br>Rev<br>1 4.05F05<br>1 0.00<br>1 0.00<br>1 0.00<br>553 0.00 | FULL<br>Status<br>This Controller<br>Online<br>Online<br>Online | ADUISORY SUMMARY<br>Fails 0<br>Alarms 0<br>Notices 20<br>NETWORK OVERVIEW<br>IONet-1<br>BACnet MSTP-1 0 |
|                                                                   |                                                      |                                                                                                    |                                                                   |                                                                 | E2 Unit01<br>Rev 4.05F05<br>IP 10.212.238.81                                                            |
| Press menu n                                                      | umber or scroll                                      | to selection                                                                                          |                                                                   |                                                                 | engrisn-05                                                                                              |
|                                                                   |                                                      |                                                                                                    |                                                                   |                                                                 | E5: CANCEL                                                                                              |

Figure 16 - Network Summary Screen

3. Once BACnet MSTP is selected, the E2 controller will scan the network for available BACnet devices.

| <b>39-05-13 🍬 </b>               | 3 m                         | RX-400<br>BACnet C                | Unit 1<br>OMMISSIO            | FULL                                | 10:49:4                                         |
|----------------------------------|-----------------------------|-----------------------------------|-------------------------------|-------------------------------------|-------------------------------------------------|
| Name                             | Туре                        | Network Address                   | Rev                           | Status                              | ADVISORY SUMMARY<br>Fails 0                     |
| E2 Unit01<br>16AI_001<br>8R0 001 | RX400-Refrig<br>16AI<br>8RO | Ethernet:<br>IONet-1:<br>IONet-1: | 1 4.05F05<br>1 0.00<br>1 0.00 | This Controller<br>Online<br>Online | Notices 20                                      |
| 4A0_001<br>Leviton001            | PoPr                        |                                   | N                             | e                                   | NETWORK OVERVIEW<br>IONet-1<br>BACnet MSTP-1 () |
|                                  | Press "F5: CANCEL           | " to stop scan for                | <br>BACnet devic              | es                                  |                                                 |
|                                  | Status [                    |                                   |                               | 1                                   |                                                 |
|                                  |                             |                                   |                               |                                     |                                                 |
|                                  |                             |                                   |                               |                                     | E2 Unit01                                       |
|                                  |                             |                                   |                               |                                     | Rev 4.05F05<br>IP 10.212.238.81                 |
|                                  |                             |                                   |                               |                                     | English-US                                      |
|                                  |                             |                                   |                               |                                     |                                                 |

Figure 17 - BACnet Device Commissioning

4. Next, select the BACnet device ID and Node ID.

| 09-05-13 🔍 🖓 🛄                                            |                                            | RX-400 U<br>Network Su              | nit 1<br>Immary                                     | FULL.                                                    | 10:51:1                                                                      |
|-----------------------------------------------------------|--------------------------------------------|-------------------------------------|-----------------------------------------------------|----------------------------------------------------------|------------------------------------------------------------------------------|
| Name                                                      | Туре                                       | Notwork Addrocc                     |                                                     | Status                                                   | ADVISORY SUMMARY<br>Fails 0                                                  |
| E2 Unit01<br>16AI_001<br>8R0_001<br>4A0_001<br>Leviton001 | RX400-Ref<br>16AI<br>8R0<br>4A0<br>Leviton | BACnet MSTP-1 Devices<br>6553. (09) | 1 4.05F05<br>1 0.00<br>1 0.00<br>- 1 0.00<br>- 0.00 | This Controller<br>Online<br>Online<br>Online<br>Unknown | Notices 20<br>Notices 20<br>NETWORK OVERVIEW<br>IONet-1 0<br>BACnet MSTP-1 0 |
| Press menu ni                                             | umber or scroj                             | ll to selection                     |                                                     | F4: RESCAN                                               | E2 Unit01<br>Rev 4.05F05<br>IP 10.212.238.01<br>English-US<br>F5: CANCEL     |

Figure 18 - Selecting the BACnet Device ID and Node ID

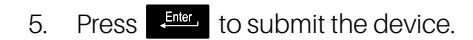

| 99-05-13 🔹 🥝                |                    | RX-400 Un<br>Network Su                | it 1<br>Immary | FULL                        | 10:56:08                                         |
|-----------------------------|--------------------|----------------------------------------|----------------|-----------------------------|--------------------------------------------------|
| Name                        | Туре               | Unknown Device<br>Notwork Addrocc      | 6553<br>Rev    | Status                      | ADVISORY SUMMARY<br>Fails 0                      |
| E2 Unit01<br>16AI_001       | RX400-Ref<br>16AI  |                                        | 1 4.05F0       | 5 This Controller<br>Online | Notices 21                                       |
| 880_001<br>4A0_00<br>Levito | Setting Devic      | e Object Id: Unknown                   | Device         | 6553                        | NETWORK OVERUIEW<br>IONet-1 ●<br>BACnet MSTP-1 ● |
|                             | Specify Dev<br>Dev | ice Object Id Of Contro<br>iceId: 6553 | oller          |                             |                                                  |
|                             | BACnet Devi        | ce Id is set                           |                |                             |                                                  |
|                             |                    |                                        |                | J                           | E2 Unit01                                        |
|                             |                    |                                        |                |                             | Rev 4.05F05<br>IP 10.212.238.81                  |
|                             |                    |                                        |                |                             | English-US                                       |
|                             |                    |                                        |                |                             | EE. CONCEL                                       |

Figure 19 - BACnet Device ID Setup Complete

6. Once the device is commissioned, addressed and wired properly, the device should appear online on the *Network Summary* screen.

# Control points

| Object Instance    |      | Control point                                             | Present value |                                   |
|--------------------|------|-----------------------------------------------------------|---------------|-----------------------------------|
| Binary output (BO) | 1252 | RELAY 01252                                               | Read/write    | Active; inactive;<br>relinquished |
| Binary input (BI)  | 1240 | Switch, occupancy sensor or<br>contact closure input 1240 | Read only     | Active; inactive                  |
| Analog input (AI)  | 1240 | Photocell 1240                                            | Read only     | 0-255 foot candles                |

Table 1 - Control points

The E2 is configured to read only the Leviton EZ-MAX Plus physical 8 input and display the input value as binary input for switches or as analog input for photocell, depending on how the Leviton EZ-MAZ Plus physical input is configured on the device.

#### Binary output relay priority array

For E2 to control the relays through BACnet® at any priority, it is important to understand how priorities are used in EZ-MAX Plus and how they may impact the integration in E2 systems. Each relay in EZ-MAX Plus has 16 priority levels. This is known as the "priority array" for each relay.

| Priority    | Default in EZ-MAX Plus                                                     |
|-------------|----------------------------------------------------------------------------|
| 1 - Highest | Internal main bypass switch (cannot be changed)                            |
| 2           | Emergency power (cannot be changed)                                        |
| 3           | Internal relay bypass (cannot be changed)                                  |
| 4           | Front panel override - front panel ALL ON button                           |
| 5           | No function for this priority setting                                      |
| 6           | No function for this priority setting                                      |
| 7           | Photocell                                                                  |
| 8           | LV and digital switches, schedule, Luma-Net, red relay manual push buttons |
| 9           | No function for this priority setting                                      |
| 10          | No function for this priority setting                                      |
| 11          | No function for this priority setting                                      |
| 12          | No function for this priority setting                                      |
| 13          | No function for this priority setting                                      |
| 14          | No function for this priority setting                                      |
| 15          | No function for this priority setting                                      |
| 16 - Lowest | No function for this priority setting                                      |

Table 2 - Binary output relay priority array

Each priority can be individually controlled by setting to ON, OFF, or RELEASED (Relinquished: removes priority command). The last highest priority that is not released determines the state of the relay.

The E2 priority setting for relay control is defaulted at 5 and can be changed in the E2 Leviton application *Setup* screen under the *C5*: *Priority* tab.

NOTE: Priority levels 1, 2 and 3 can **NOT** be used. If the E2 priority level is changed to 1, 2 or 3, the third-party device will ignore the command. If priority levels are set the same between the E2 and EZ-MAX Plus, the last priority command will take precedent.

| 09-0<br>IIse | 05-13 🔹 🦪<br>Ctrl-X to | 🔟<br>Select CX Tabs  | RX              | -400 Unit 1<br>SETUP | <u>í</u>     | 17:17:5                           |
|--------------|------------------------|----------------------|-----------------|----------------------|--------------|-----------------------------------|
| C1:          | General                | C2: Inputs           | C3: Outputs     | 04:                  | C5: Priority | ADVISORY SUMMARY                  |
|              |                        | l                    | eviton: Leviton | 901                  |              | Fails 0<br>Alarms 0<br>Notices 22 |
|              | Priority               | Value                |                 |                      |              |                                   |
|              | Relay[1]               | WrPrio :             | 5               |                      |              |                                   |
|              | Relay[2]_              | WrPrio :             | 5               |                      |              | NETWORK OVERVIEW                  |
|              | [Relay[3]              | WrPrio :             | 5               |                      |              | IONet-1                           |
|              | [Kelay[4]              | WrPrio :             | 5               |                      |              | BACnet MSIP-1 🌻                   |
|              | Relay[5]               | Wrrrio :<br>WeBeio : | 5               |                      |              |                                   |
|              | Relau[7]               | WrPrio -             | 5               |                      |              |                                   |
|              | Relau[8]               | WrPrin :             | 5               |                      |              |                                   |
|              |                        |                      |                 |                      |              |                                   |
|              |                        |                      |                 |                      |              | E2 Unit01                         |
|              |                        |                      |                 |                      |              | Rev 4.05F05<br>IP 10.212.238.81   |
|              |                        |                      |                 |                      |              | English-US                        |
| Ent          | ter 0 to 16            | Relay[1].BO N        | rite Priority   |                      |              |                                   |
|              | F1: PREV T             | AB 🔶 F2: NE          | ХТ ТАВ          | F3: EDIT             | F4: STATUS   | F5: CANCEL                        |
|              |                        |                      |                 |                      |              |                                   |

Figure 20 - C5: Priority Tab

The relay can be controlled by another application or the input can be set to a fixed value on the E2 Leviton application *Setup* screen under the *C2: Inputs* tab.

| 09-05-13 🔹 🥳<br>Use Ctrl-X to | Select CX Tabs | RX                                | -400 Unit 1<br>SETUP | B FULL       | 17:24:48                        |
|-------------------------------|----------------|-----------------------------------|----------------------|--------------|---------------------------------|
| C1: General                   | C2: Inputs     | C3: Outputs                       | C4:                  | C5: Priority | ADVISORY SUMMARY                |
|                               |                | Fails 0<br>Alarms 0<br>Notices 22 |                      |              |                                 |
| Inputs                        | Valu           | e                                 |                      |              |                                 |
| RELAY 1                       | :              | :                                 | :                    |              |                                 |
| RELAY 2                       | : E2 U         | nit01:TIME SCHED                  | 001 :OUTPUT          |              | NETWORK OVERVIEW                |
| RELAY 3                       | :              | :                                 | :                    |              | IONet-1 🔶                       |
| RELAY 4                       | : E2 U         | nit01:TIME SCHED                  | 001 :OUTPUT          |              | BACnet MSTP-1 🌼                 |
| RELAY 5                       |                | ON                                |                      |              |                                 |
| RELAY 6                       | :              |                                   | :                    |              |                                 |
| RELAY 7                       |                |                                   |                      |              |                                 |
| RELAY 8                       | :              | :                                 | :                    |              |                                 |
|                               |                |                                   |                      |              |                                 |
|                               |                |                                   |                      |              | E2 Unit01                       |
|                               |                |                                   |                      |              | Rev 4.05F05<br>IP 10.212.238.81 |
|                               |                |                                   |                      |              | English-US                      |
| Enter State:                  | Use Next/Prev  | keys   Relay 5                    |                      |              |                                 |
| F1: PREU T                    | AB F2: N       | EXT TAB                           | F3: EDIT             | F4: STATUS   | F5: CANCEL                      |

Figure 21 - C2: Inputs Tab

To issue RELEASED (Relinquished), simply delete the pointer or fixed value.

NOTE: When communication is lost, the third-party device will retain the last E2 relay priority command (if highest). To remove the E2 command (RELEASED), push the RED relay manual pushbutton on the Leviton EZ-MAX Plus panel.

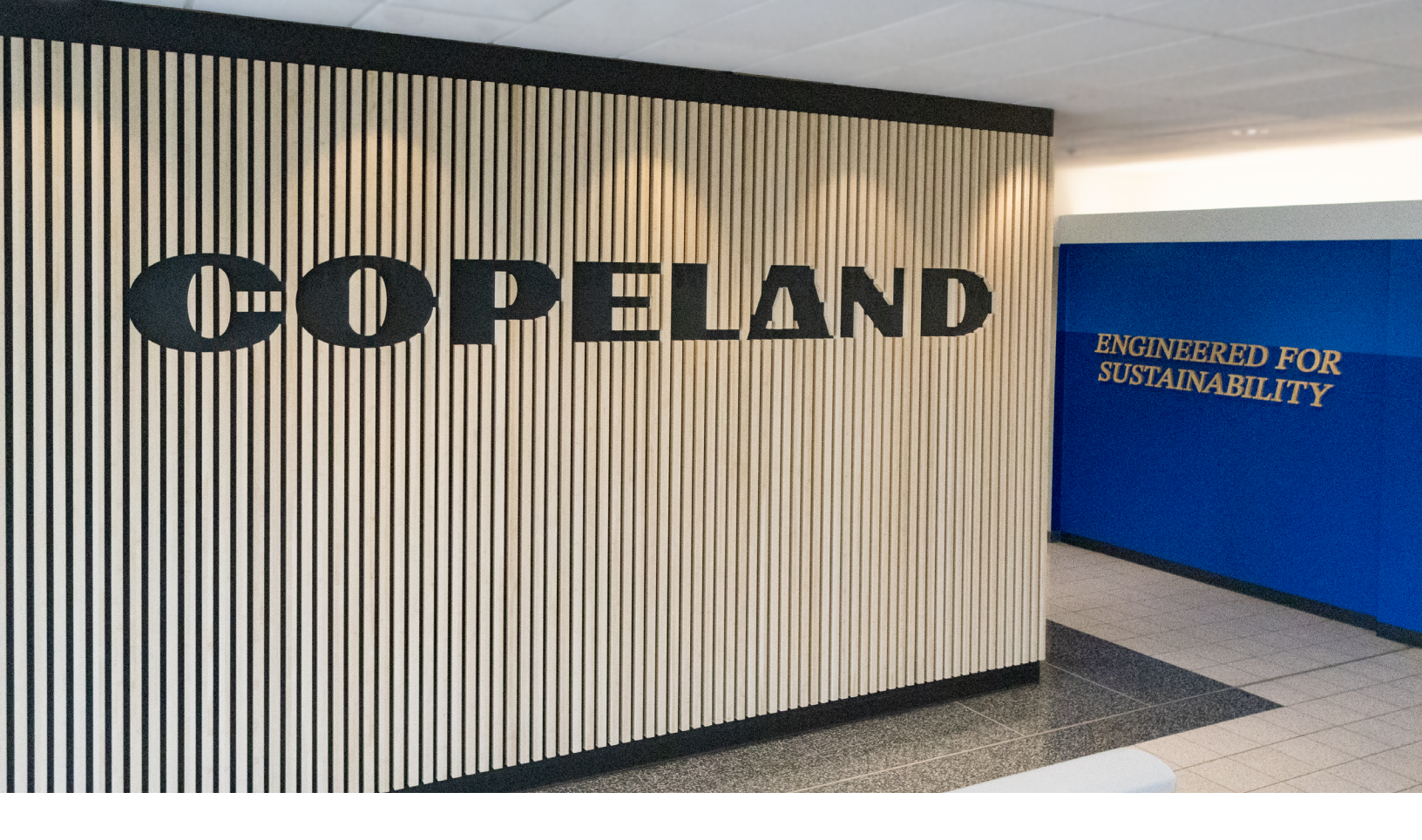

#### About Copeland

Copeland is a global leader in sustainable heating, cooling, refrigeration and industrial solutions. We help commercial, industrial, refrigeration and residential customers reduce their carbon emissions and improve energy efficiency. We address issues like climate change, growing populations, electricity demands and complex global supply chains with innovations that advance the energy transition, accelerate the adoption of climate friendly low GWP (Global Warming Potential) and natural refrigerants, and safeguard the world's most critical goods through an efficient and sustainable cold chain. We have over 18,000 employees, with feet on the ground in 50 countries - a global presence that makes it possible to serve customers wherever they are in the world and meet challenges with scale and speed. Our industry-leading brands and diversified portfolio deliver innovation and technology proven in over 200 million installations worldwide. Together, we create sustainable solutions that improve lives and protect the planet today and for future generations. For more information, visit <u>copeland.com</u>.

The contents of this publication are presented for informational purposes only and they are not to be construed as warranties or guarantees, express or implied, regarding the products or services described herein or their use or applicability. Copeland reserves the right to modify the designs or specifications of such products at anytime without notice. Copeland does not assume responsibility for the selection, use or maintenance of any Copeland product remains solely withthe purchaser and end-user.

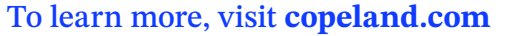

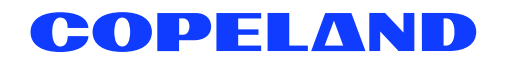

026-4942 Rev 0 (02/2015) E2 setup with Leviton EZ-MAX Plus BACnet device for 527-0409 @2024 Copeland LP.